# PENROGRAMAN

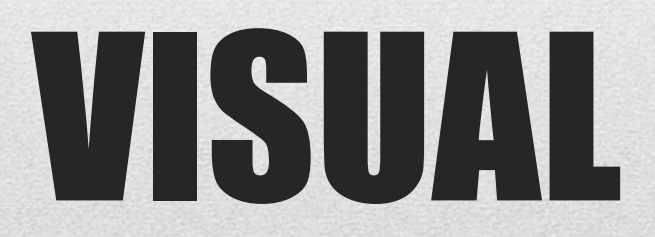

EVENT (actionListener)

**Universitas Indraprasta PGRI** 

• Event merupakan suatu kejadian yang dilakukan oleh user terhadap user interface. Setiap objek dapat dinotifikasi jika suatu event terjadi sehingga objek tersebut dapat memutuskan apa yang harus dilakukan untuk menanggapi event yang bersangkutan.

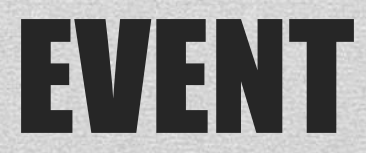

#### Beberapa contoh event :

| <b>Event Listeners</b> | Deskripsi                          |
|------------------------|------------------------------------|
|                        | Bereaksi atas perubahan mouse atau |
| ActionListener         | keyboard                           |
| MouseListener          | Bereaksi atas pergerakan mouse     |
| WindowListener         | Bereaksi atas perubahan window.    |

## **Contoh Event**

Membuat Form Login Sederhana

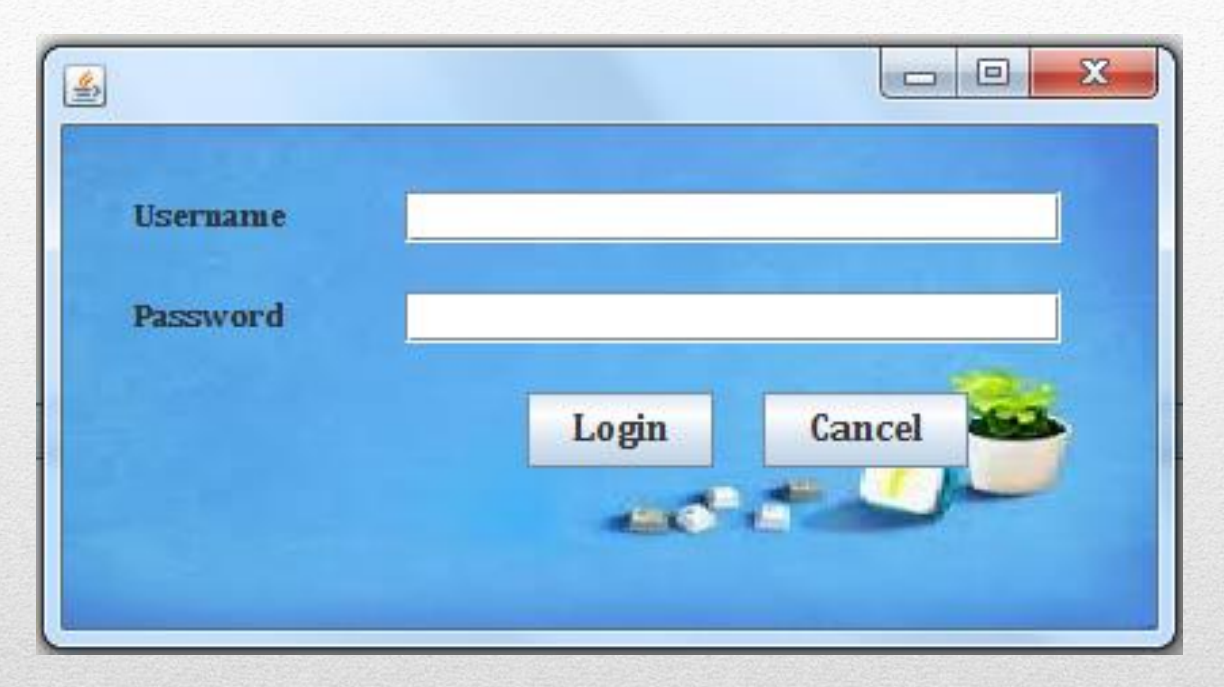

## **Contoh Program**

#### 1. Buka aplikasi Netbeans >> Klik menu File >> New Project

| No No | etBeans I | DE 6  | .7.1      |            |         |         |       |                |       |      |        |        |     |          |     |           |    |
|-------|-----------|-------|-----------|------------|---------|---------|-------|----------------|-------|------|--------|--------|-----|----------|-----|-----------|----|
| File  | Edit Vi   | iew   | Navigate  | Source     | Refacto | r Run   | Debug | Profile        | Tear  | n To | ools   | Windo  | w H | lelp     |     |           |    |
| 2     | New Pr    | oject |           | Ctrl+Shift | +N      | config> |       | - <sup>m</sup> | P     |      | R      | - 🕐    | *   |          |     |           |    |
| 9     | 🛾 New Fil | e     |           | Ctrl+N     |         | -       | _     |                |       |      |        |        |     |          |     |           |    |
|       | -         |       |           |            |         | Start P | age 🕺 | 🚯 Main         | .java | 88 🛃 | 👌 baru | ı.java | 8   | dua.java | 88  | 👌 satu.ja | va |
|       | 🖥 Open P  | rojec | t         | Ctrl+Shift | +0      |         |       |                |       |      |        |        |     |          |     |           |    |
|       | Open R    | ecen  | t Project |            | •       |         |       |                |       |      |        |        |     |          | ntD | aano      | )  |

### Langkah-langkah membuat form Login Sederhana

2. Pada step 1, pilih categories : Java dan Project : Java Application, Klik Next

|                 | lew Project        | (5) Metadamia (D) 6.                                                                                 |                                                                                                    |
|-----------------|--------------------|----------------------------------------------------------------------------------------------------|----------------------------------------------------------------------------------------------------|
| Ste             | eps                | Choose Project                                                                                       |                                                                                                    |
| <b>1.</b><br>2. | Choose Project<br> | Categories:<br>Java<br>Maven<br>NetBeans Modules<br>Samples                                          | Projects:<br>Java Application<br>Java Desktop Application<br>Java Class Library<br>Java Project with Existing Sources<br>Java Free-Form Project |
|                 |                    | Description:                                                                                         |                                                                                                    |
|                 |                    | Creates a new Java SE application in<br>in the project. Standard projects use an II<br>your project. | a standard IDE project. You can also generate a main class<br><b>DE-generated Ant build script</b> to build, run, and debug                     |
|                 |                    | < Back                                                                                               | Next > Finish Cancel Help                                                                                                    |

3. Pada step kedua, beri nama project dan atur project location. Contoh : nama project **BelajarVisual** yang akan disimpan di **D**:/

| New Java Application                                          | 201                      |                                                                                               |
|---------------------------------------------------------------|--------------------------|-----------------------------------------------------------------------------------------------|
| Steps                                                         | Name and Locat           | ion                                                                                           |
| <ol> <li>Choose Project</li> <li>Name and Location</li> </ol> | Project <u>N</u> ame:    | BelajarVisual                                                                                 |
|                                                               | Project Location:        | D:\ Browse                                                                                    |
|                                                               | Project Fol <u>d</u> er: | D:\BelajarVisual                                                                              |
|                                                               | Use Dedicated            | l Folder for Storing Libraries                                                                |
|                                                               | Lįpranes Folde           | Different users and projects can share the same compilation libraries (see Help for details). |
|                                                               | 📝 <u>C</u> reate Main C  | lass belajarvisual.Main                                                                       |
|                                                               | 📝 Set as <u>M</u> ain Pr | oject                                                                                         |
|                                                               |                          | < Back Next > Finish Cancel Help                                                              |

4. Untuk membuat form login , Klik kanan pada **belajarVisual** >> **New** >> **JFrame Form** 

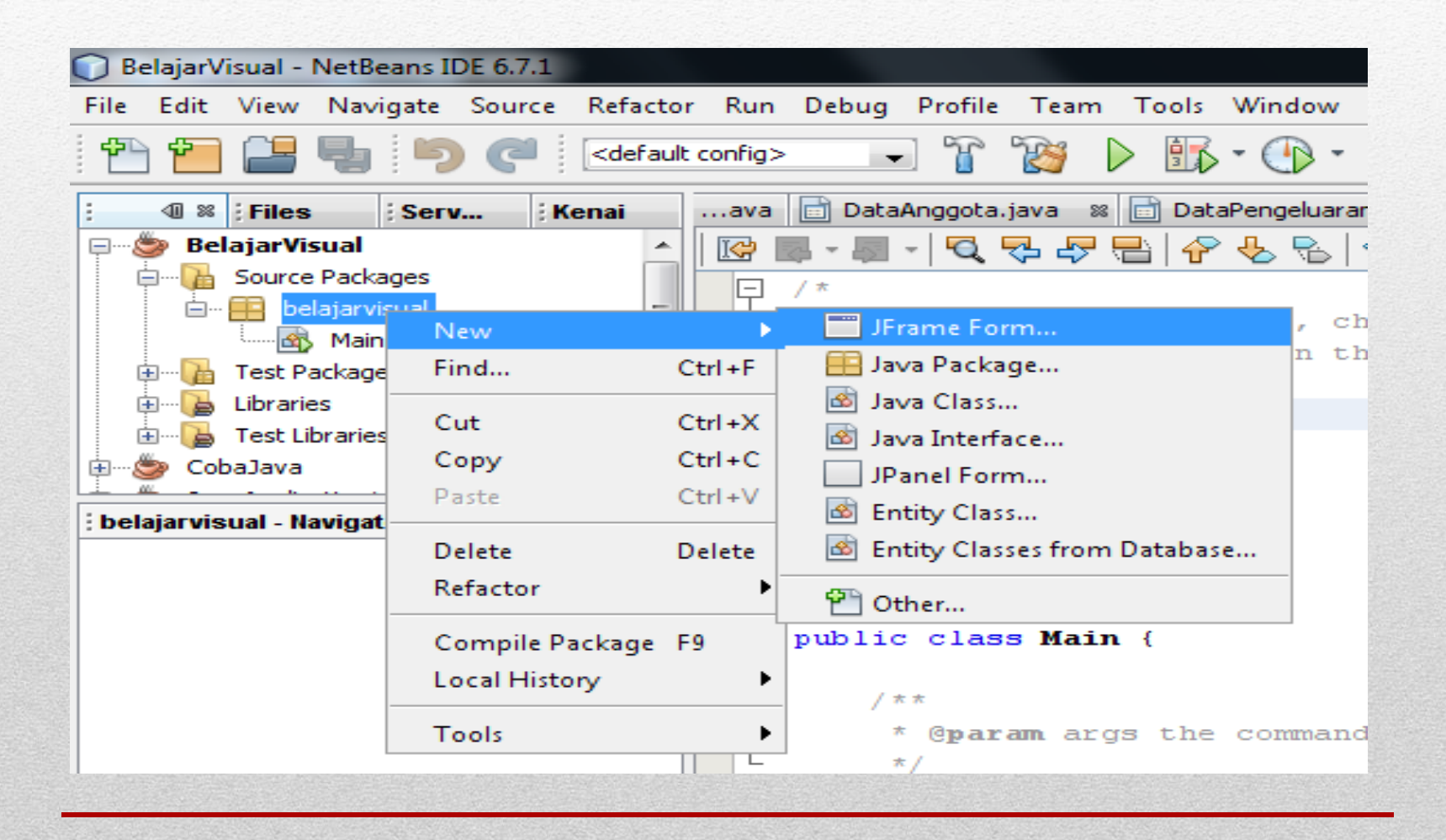

#### 5. Beri nama class, misal Login, klik Finish

| New JFrame Form                                                 |                                                             |
|-----------------------------------------------------------------|-------------------------------------------------------------|
| Steps                                                           | Name and Location                                           |
| <ol> <li>Choose File Type</li> <li>Name and Location</li> </ol> | Class Name: Login                                           |
|                                                                 | Project: BelajarVisual                                      |
|                                                                 | Location: Source Packages                                   |
|                                                                 | Package: belajarvisual -                                    |
|                                                                 | Created File: D:\BelajarVisual\src\belajarvisual\Login.java |
|                                                                 |                                                             |
|                                                                 |                                                             |
|                                                                 |                                                             |
|                                                                 |                                                             |
|                                                                 |                                                             |
|                                                                 |                                                             |
|                                                                 | < Back Next > Finish Cancel Help                            |

6. Pada form login yang sudah dibuat, tambahkan komponenkomponen yang dibutuhkan , yaitu JLabel, JTextField dan JButton

| 🗊 BelajarVisual - NetBeans IDE 6.7.1                                                                                                |                                                                                                    |                                                                                                    |                                                                                                    | - 0 X                                                                                                    |
|----------------------------------------------------------------------------------------------------|----------------------------------------------------------------------------------------------------|----------------------------------------------------------------------------------------------------|----------------------------------------------------------------------------------------------------|----------------------------------------------------------------------------------------------------|
| File Edit View Navigate Source Refactor Run Debug Profile Team Tools Window Help                                                    |                                                                                                    |                                                                                                    |                                                                                                    |                                                                                                    |
| 😷 🞦 🚰 🔩 🦻 🥰 🛛 cdefault config> 🕞 🚏 🦉 🕨 🎼 * 🕕 *                                                                                      |                                                                                                    | Q.                                                                                                    | Search (Ctrl+I)                                                                                                    |                                                                                                    |
| : 4 🕱 ; Files ; Serv ; Kenaiava 📄 DataPengeluaran.java 🕸 🖄 Main.java 🕸 🖄 Main.java 🕸 📄 Login.java * 🕸 🚺 🗐 🖉                         | 🔟 Palette 🛛                                                                                                    |                                                                                                    | ; [JFrame] - P                                                                                                    | roperties 🕞 🛚                                                                                                    |
| Image: Serv     Image: Serv        Image: Serv        Image: Serv        Image: Serv           Image: Serv              Image: Serv | Palette      Swing Containers     Panel     Split Pane     Tool Bar     Tool Bar     Internal Frame     Swing Controls     Kutton     Radio Button     Combo Box     Text Field     Scroll Bar     Progress Bar     Password Field     Separator     Pale     Coll Coll Coll Coll Coll Coll Coll | Tabbed Pane Tabbed Pane Corroll Pane Corroll Pane Layered Pane Layered Pane Layered Pane Label Corroll Check Box Corroll Check Box Corrol | IJFrame] - P     Properties     Events     Events     Properties     defaultClose(     title     Other Propert     alwaysOnTopS     background     bounds     cursor     enabled     extendedState     focusCycleRoo     focusTraversal     focusableVind     fort     foreground     scable | Image: Test of the second second se |
|                                                                                                    | Swing Menus  Menu Bar  Menu Item Menu Item / CheckBc Menu Item / RadioBu Nenu Item / RadioBu Separator Swing Windows                                                                                                    | ix<br>tton                                                                                                    | graphics<br>iconImage<br>iconImages<br>insets<br>locationByPlatfo<br>maximizedBoun<br>maximumSize<br>[JFrame]                                                                                                    | <pre><none> ↓<br/><def ↓<br="">[0, 0, 0, 0]<br/>vnull<br/>[21474836 ↓</def></none></pre>                                                                                                    |
|                                                                                                    | B. I                                                                                                    | - · · · · · · · · · · · · · · · · · · ·                                                                                                    |                                                                                                    |                                                                                                    |

7. Ubah text pada Jlabel dengan cara klik kanan pada label tersebut, kemudian pilih edit Text

| BelajarVisual - NetBeans IDE 6.7.1                                             |                                                                                                    |
|--------------------------------------------------------------------------------|----------------------------------------------------------------------------------------------------|
| File Edit View Navigate Source Refacto                                         | or Run Debug Profile Team Tools Window Help                                                                                                    |
| 한 🖆 🔡 🛃 🆻 🏈 < 🖂                                                                | ult config> 🚽 🍸 🤯 🕨 🌆 🔹 💮 🔹                                                                                                    |
| : 💷 🕺 : Files : Serv : Kenai                                                   | ava 📄 DataPengeluaran.java 🛚 🖄 Main.java 📽 🌆 Main.java 🖇                                                                                                    |
| BelajarVisual<br>Source Packages<br>Source Packages<br>Login.java<br>Main.java | Source Design Design Contraction Contraction Contracti |
| Test Packages                                                                  | Rind                                                                                                    |
| Elbraries                                                                      | Events                                                                                                    |
| Navigator                                                                      | Align 🕨                                                                                                    |
| <ul> <li>Form Login</li> <li>Other Components</li> </ul>                       | Anchor  Auto Resizing                                                                                                    |
| ⊡ <mark>.</mark> [JFrame]                                                      | Same Size Set Default Size Space Around Component                                                                                                    |

8. Tambahkan komponen-komponen lain agar tampilan menjadi sebagai berikut :

| BelajarVisual - NetBeans IDE 6.7.1 |       |                                                              |
|------------------------------------|-------|--------------------------------------------------------------|
| File Edit View Navigate Source Ref | acto  | r Run Debug Profile Team Tools Window Help                   |
| 12 🔁 📑 🗣 🧖 🎑                       | fault | config> 🕞 🍸 🦙 🕨 🎼 🗸 🕕 🗸                                      |
| : 🕼 🕺 : Files 🛛 : Serv 🛛 : Kenai   |       | ava 📄 DataPengeluaran.java 🛚 🚳 Main.java 🖇 🚮 Main.java 📽 📄 L |
| 🖃 🧶 BelajarVisual                  |       | Source Design 🔛 🖶 🔗 🔚 🚍 🌲 🎹 🛗 🖶 🗰 🌩 🌲                        |
| 🖨 🖓 Source Packages                |       |                                                              |
| 🖻 🔤 belajarvisual                  | Ξ     |                                                              |
| Login.java                         |       | Username                                                     |
| Main.java                          |       |                                                              |
| Test Packages                      |       | Password                                                     |
|                                    |       |                                                              |
|                                    | Ŧ     | Login Cancel                                                 |
| Navigator Inspector                | 8     |                                                              |
| 🖻 Form Login                       |       |                                                              |
| 🗄 📲 Other Components               |       |                                                              |
| 🖆 🔚 [JFrame]                       |       |                                                              |
| ·····labei jLabel1 [JLabel]        |       |                                                              |
| l i com la factar i m              | 1.15  |                                                              |

#### 9. Untuk merubah font dapat dilakukan melalui Properties >> Font

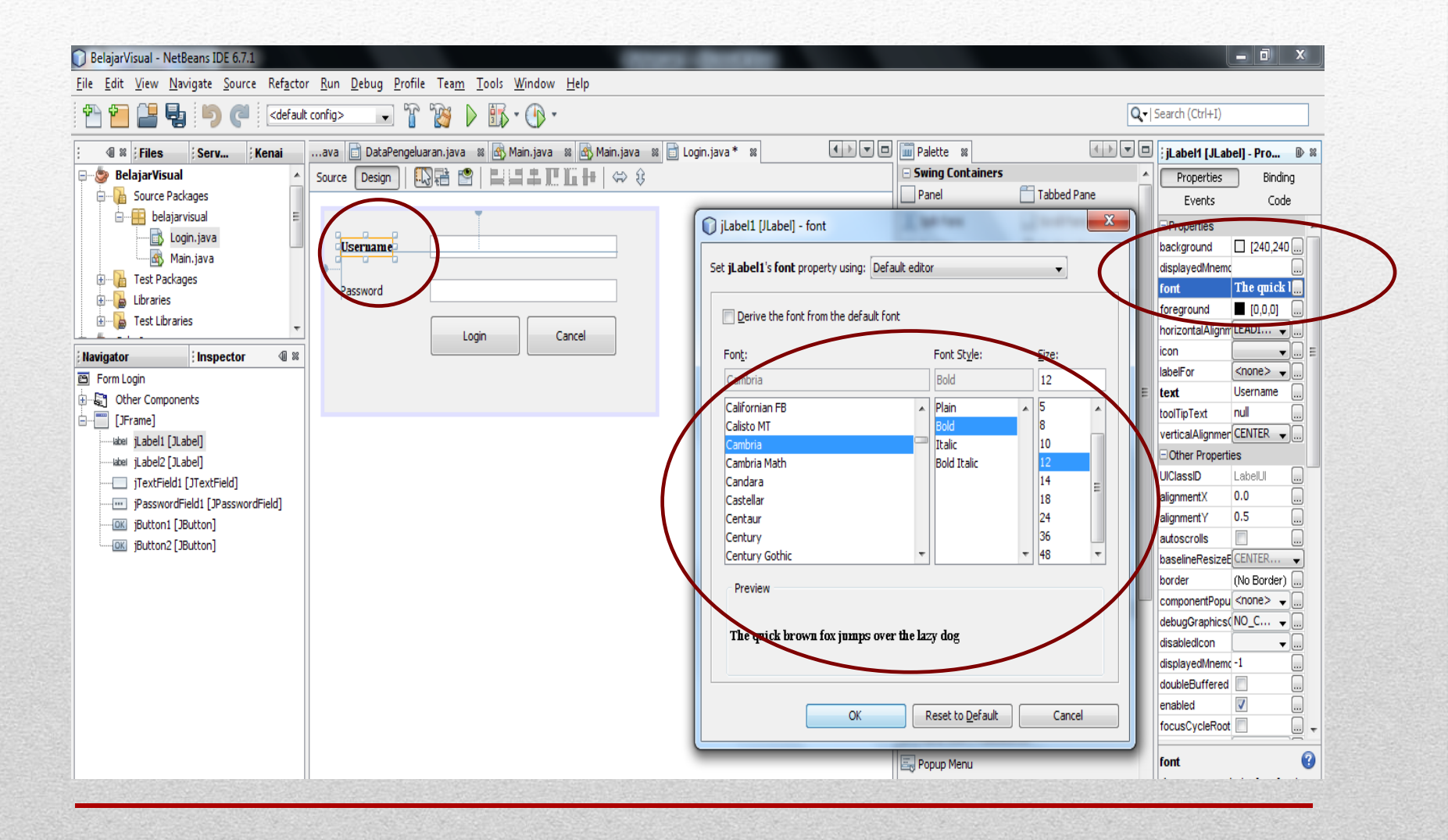

10. Ubah nama variabel textfield untuk username menjadi "**tuser**" dengan cara klik kanan pada textfield tersebut.

| BelajarVisual - NetBeans IDE 6.7.1                                                                                                    | - The state of the state of the |                                                                                                    |
|----------------------------------------------------------------------------------------------------|----------------------------------------------------------------------------------------------------|----------------------------------------------------------------------------------------------------|
| File Edit View Navigate Source Refacto                                                                                                    | r Run Debug Profile Team Tools Window                                                                                                    | Help                                                                                                    |
| 한 🛅 🔡 🛃 🦻 🍼 🛛 🗠                                                                                                    | t config> 💽 👕 📸 🕨 🗓 - 🕐 -                                                                                                    |                                                                                                    |
| : 💷 🕺 ; Files ; Serv ; Kenai                                                                                                    | ava 🗟 Main.java 🕺 🗟 Main.java 🕺 🛅 Log                                                                                                    | jin. java * 🕺 🔹 🖛 📼                                                                                                    |
| 🖃 🎯 BelajarVisual 🔺                                                                                                    | Source Design   🕄 🖶 😁   🗮 💻 🚛                                                                                                    |                                                                                                    |
| BelajarVisual<br>Source Packages<br>belajarvisual<br>Login.java<br>Main.java<br>gambar<br>1.jpg<br>2.jpg<br>Color Components<br>Form Login<br>Other Components<br>[JFrame]<br>Label [JLabel]<br>JTextField1 [JTextField]<br>JTextField1 [JPasswordField]<br>JButton1 [JButton]<br>JButton2 [JButton] | Source Design                                                                                                    | Edit Text<br>Change Variable Name<br>Bind<br>Events<br>Align<br>Anchor<br>Auto Resizing<br>Same Size<br>Set Default Size<br>Space Around Component<br>Enclose In<br>Design Parent<br>Move Up<br>Move Down<br>Cut<br>Cut<br>Ctrl +X<br>Copy<br>Ctrl +C<br>Duplicate<br>Delete<br>Delete |
|                                                                                                    |                                                                                                    | Customize Code<br>Properties                                                                                                    |
|                                                                                                    |                                                                                                    |                                                                                                    |

- 11. Ubah juga nama variabel passwordfield menjadi **tpass**, nama variabel button login menjadi **blog** dan nama variabel button cancel menjadi **bcan**.
- 12. Untuk menambahkan event pada button login, Klik kanan button login >> Events>> Action>> actionPerformed, Kemudian tulis syntax berikut :

```
private void blogActionPerformed(java.awt.event.ActionEvent evt) {
132 -
133
              // TODO add your handling code here:
134
              user = tuser.getText();
135
              pass = tpass.getText();
136
137
              if (user.equals("unindra") && pass.equals("jakarta")) {
138
                               JOptionPane.showMessageDialog(null, "Login Berhasil");
139
              } else {
140
                   JOptionPane.showMessageDialog(null, "Login Gagal");
                  tuser.setText("");
141
142
                   tpass.setText("");
143
                   tuser.requestFocus(true);
144
145
146
```

13. Untuk menambahkan event pada button cancel, Klik kanan button Cancel>> Events>> Action>> actionPerformed, Kemudian tulis syntax berikut :

```
private void bcanActionPerformed(java.awt.event.ActionEvent evt) {
    // TODO add your handling code here:
    tuser.setText("");
    tpass.setText("");
    tuser.requestFocus();
```

14. Untuk menambahkan background gambar pada form.Buat folder baru dengan nama "gambar" di dalam folder src pada netbeans project (BelajarVisual).

| rganize 💌 Includ         | e in library 💌 Share with 💌 Burn | New folder       |             |      |
|--------------------------|----------------------------------|------------------|-------------|------|
| Favorites                | Name                             | Date modified    | Туре        | Size |
| 📃 Des <mark>kto</mark> p | 🍌 belajarvisual                  | 18/03/2018 23:16 | File folder |      |
| 🚺 Downloads              | 🍌 gambar                         | 18/03/2018 23:12 | File folder |      |
| 🗓 Recent Places          |                                  |                  |             |      |
| 📃 Desktop                |                                  |                  |             |      |
| 词 Libraries              |                                  |                  |             |      |
| Documents                |                                  |                  |             |      |

- 15. Masukkan gambar-gambar yang dibutuhkan ke dalam folder "gambar" tersebut.
- 16. Buat java class baru dengan nama "bg2" pada package belajarVisual.

| 🕜 Be    | elajarV  | isual - | NetBeans I | DE 6.7.1 |                      |         |         |          |       |       |       |           |
|---------|----------|---------|------------|----------|----------------------|---------|---------|----------|-------|-------|-------|-----------|
| File    | Edit     | View    | Navigate   | Source   | Refactor             | Run     | Debug   | Profile  | Tear  | n To  | ols V | Window    |
| 1       | ۲        |         | 4 5        | 9        | <pre>default (</pre> | config> | -       | T [      | Ø     |       | •     | • 🕒 •     |
| :       | <b>1</b> | Files   | Ser        | v ; K    | enai                 | ava     | 📄 Data  | Anggota  | .java | × 📄   | DataF | Pengeluar |
| <b></b> | 🍃 Bel    | ajarVi  | sual       |          | *                    | 26      |         | * i      | nitia | alize | the   | e form    |
| E       | ···· 📭   | Source  | Packages   |          |                      | 27      |         | * W      | ARNI  | IG: D | o N   | OT mod    |
|         | <u> </u> | 🖶 ⊨     | lajar Nev  | N        |                      | •       | 🗟 Java  | Class    |       |       |       | ted       |
|         |          |         | Ha Fin     | d        | Ctrl                 | +F      | 📰 JFrai | me Forn  | n     |       |       | "unc      |
|         |          | :       |            |          | Ctul                 |         | 🖶 Java  | Packag   | e     |       |       | unc       |
| : Sou   | Irce Pa  | скаде   | s-r Cu     | L        | Ctri                 | *^      | 🚳 Java  | Interfac | e     |       |       |           |

#### 17. Tambahkan syntax berikut :

```
package belajarvisual;
  / * *
   * @author funNy
   */
import java.awt.Graphics;
  import java.awt.Graphics2D;
  import java.awt.Image;
  import javax.swing.ImageIcon;
  import javax.swing.JPanel;
  public class bg2 extends JPanel{
        private Image image;
        public bg2() {
           image = new ImageIcon(getClass().getResource("/gambar/images.jpg")).getImage();
       }
      @Override
protected void paintComponent(Graphics grphcs) {
           super.paintComponent(grphcs);
           Graphics2D gd = (Graphics2D) grphcs.create();
           gd.drawImage(image, 0, 0, getWidth(), getHeight(), null);
           gd.dispose();
       3
  3
```

- **18**. Klik kanan pada project >> Clean and Build
- 19. Buka form login, tarik class bg2.java ke dalam form login
- 20. Untuk menjalankan program, klik kanan form login >> Run File

| File Edit View Navigate Source Refactor Run Debug Profile Team Tools Window Help     Image: Files     Serv        Image: Files     Serv     Image: Files        Image: Files     Image: Files        Image: Files        Image: Files        Image: Files           Image: Files   Image: Files <t< th=""></t<>                                                                                                    |
|----------------------------------------------------------------------------------------------------|
| Image: Server in the server in the server in th |
| Image: Serv Kenai   Image: Serv Kenai Image: Serv Kenai Image: Serv Kenai Image: Serv Kenai Image: Serv Kenai Image: Serv Kenai Image: Serv Kenai Image: Serv Kenai Image: Serv Kenai Image: Serv Kenai Image: Serv Kenai Image: Serv Kenai Image: Serv Kenai Image: Serv Kenai Image: Serv Kenai Source Design Image: Serv Image: Serv Kenai Source Design Image: Serv Image: Serv Kenai Source Design Image: Serv Source Design Image: Serv Image: Serv Image: Serv Kenai Source Design Image: Serv Image: Serv Source Design Image: Serv Image: Serv </td                                                                                                    |
| BelajarVisual   Source Packages   belajarvisual   Main.ja   Ggmbar   Cut   Ctrl+X                                                                                                    |
| Source Packages   Image: Source Packages   Image: Source Package                                                                                                    |
| Image: Belajarvisual       Image: Belajarvisual                                                                                                    |
| Image: Cognination of the second second s       |
| Edit<br>Gambar<br>Cut Ctrl+X                                                                                                    |
| i gambar Cut Ctrl+X                                                                                                    |
| i 1.jpg                                                                                                    |
| Copy Ctrl+C                                                                                                    |
| blogActionPerfor : In Paste Ctrl+V                                                                                                    |
| 🖻 Form Login Compile File F9                                                                                                    |
| Other Components                                                                                                    |
| ⊡····∎ [JFrame] Run File Shift+F6                                                                                                    |
| bg21 [bg2] Debug File Ctrl+Shift+F5                                                                                                    |

| Hearmanna | muindu | -     |        |   |
|-----------|--------|-------|--------|---|
| USername  | unindr | a     |        |   |
| Password  | •••••• |       |        |   |
|           |        | Login | Cancel | - |
|           |        |       |        |   |

| Message | X              |
|---------|----------------|
| i       | Login Berhasil |
|         | ОК             |

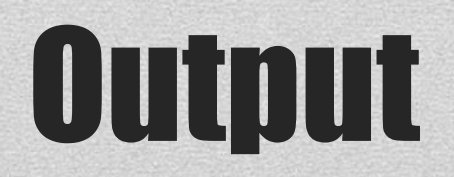

Buat project (individu) : aplikasi / program terkoneksi dengan database, minimal :

- Login
- Menu
- 4 Form (Master dan transaksi)
- 2 Report

Dikumpulkan dalam CD pada pertemuan terakhir sebelum UAS yang berisi:

- Project
- Database
- Aplikasi Pendukung
- Library
- Manual Book
- Username dan Password

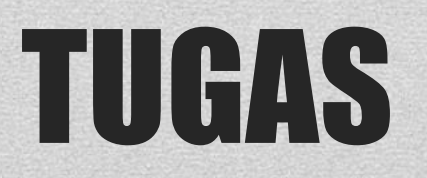